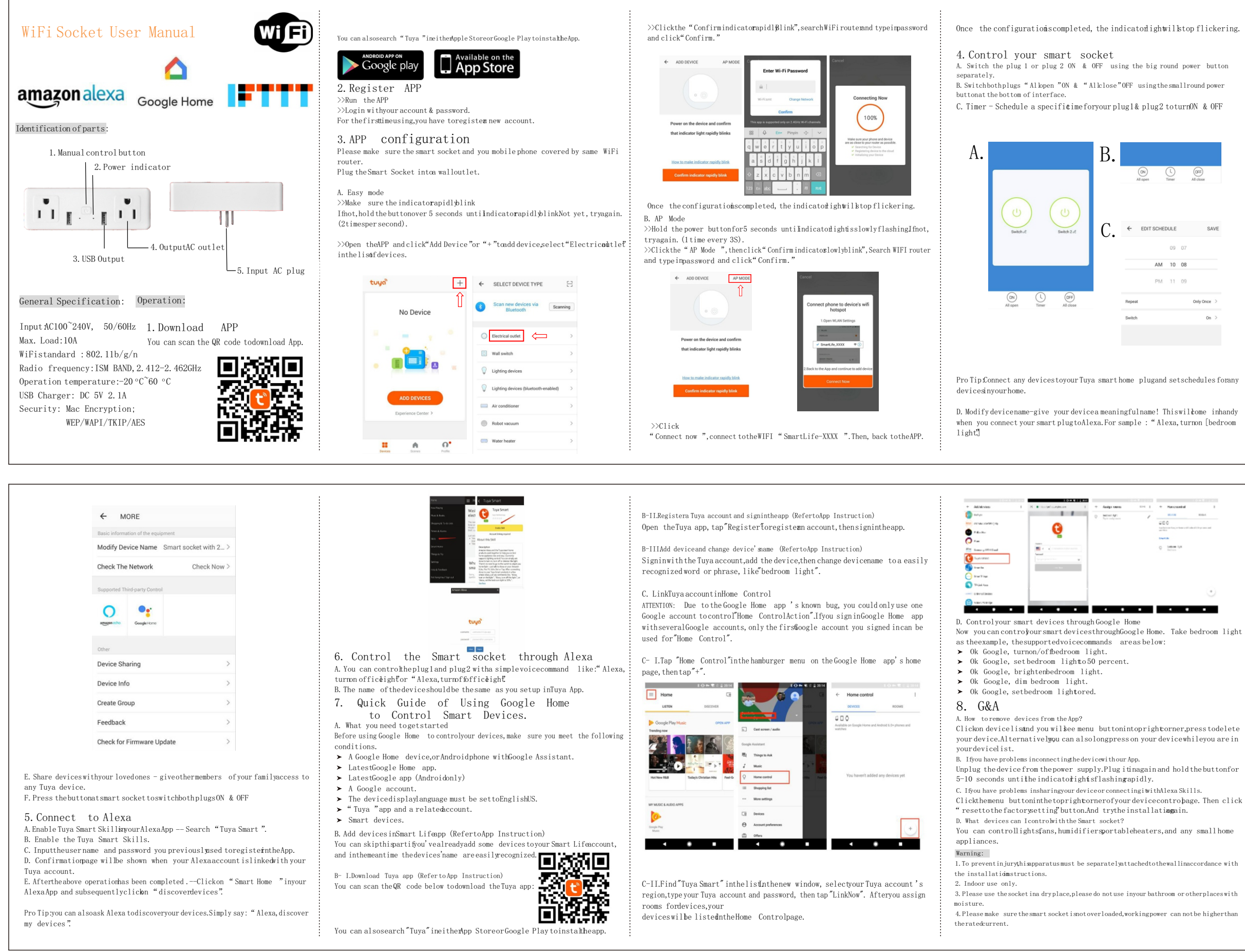

| FCC Warnning:                                                             |  |  |
|---------------------------------------------------------------------------|--|--|
| This equipment has been tested and found to comply with the limits for    |  |  |
| a Class B digital device pursuant to part 15 of the ECC Bules. These      |  |  |
| limits are designed to provide reasonable protection against harmful      |  |  |
| interference in a residential installation. This equipment generates      |  |  |
| uses and can radiate radio frequency energy and if not installed and      |  |  |
| used in accordance with the instructions, may cause harmful interference  |  |  |
| to radio communications. However, there is no guarantee                   |  |  |
| that interference will not occur in a particular installation             |  |  |
| If this equipment does cause harmful interference to radio or             |  |  |
| television recention, which can be determined by turning the equipment    |  |  |
| off and on the user is encouraged to try to correct the interference by   |  |  |
| one or more of the following measures:                                    |  |  |
| Reorient or relocate the receiving antenna                                |  |  |
| Increase the separation between the equipment and receiver.               |  |  |
| Connect the equipment into an outlet on a circuit different from that to  |  |  |
| which the receiver is connected Consult the dealer or an experienced      |  |  |
| radio/TV technician for help.                                             |  |  |
|                                                                           |  |  |
| Caution: Any changes or modifications to this device not explicitly       |  |  |
| approved by manufacturer could void your authority to operate this        |  |  |
| equipment.                                                                |  |  |
|                                                                           |  |  |
| This device complies with part 15 of the FCC Rules. Operation is subject  |  |  |
| to the following two conditions:                                          |  |  |
| (1)This device may not cause harmful interference, and (2) this device    |  |  |
| must accept any interference                                              |  |  |
| received, including interference that may cause undesired operation.      |  |  |
|                                                                           |  |  |
| I his equipment complies with FCC radiation exposure limits set forth for |  |  |
| an uncontrolled environment. This equipment should be installed and       |  |  |
| operated with minimum distance 20cm between the radiator and your         |  |  |
| DOUY.                                                                     |  |  |
| with any other aptenna or transmitter                                     |  |  |
| with any other antenna or transmitter.                                    |  |  |
|                                                                           |  |  |
|                                                                           |  |  |
|                                                                           |  |  |
|                                                                           |  |  |
|                                                                           |  |  |
|                                                                           |  |  |
|                                                                           |  |  |

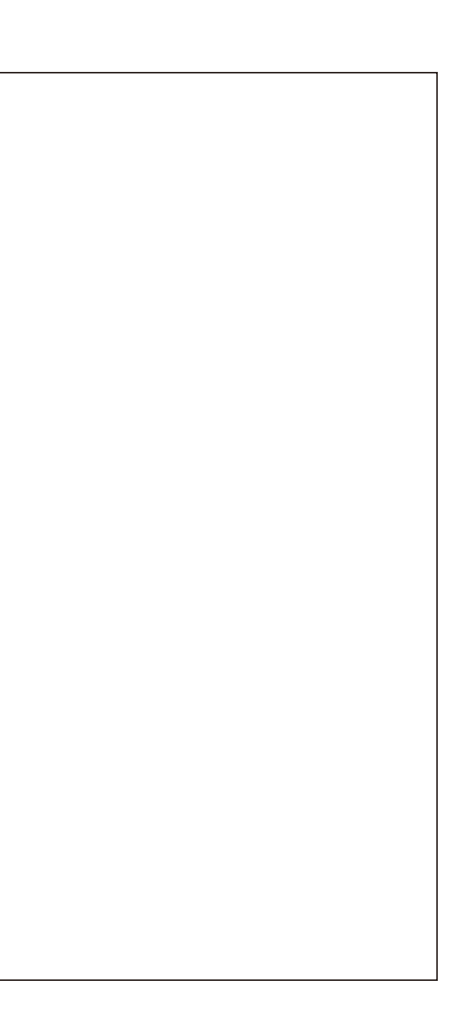